# ■対象となる方

2018/3/8 版

#### 更新(継続)または新規登録を行う方(旧システムでメンバーIDをお持ちの方)

#### ◆更新(継続)登録(2017年度にコーチライセンスの登録があり、更新条件を満たしている方)

- (例 1) 同級のライセンスを更新する場合で、リフレッシュポイントを 2018 年 2 月までに取得している方または 2015 年度以降に新規登録・昇格している方(ポイント取得免除の方)
- (例 2) 同級のライセンスを更新する場合で、リフレッシュポイントを 2018 年 3 月に取得した方
- (例 3) 2017 年度上級資格の講習会を受講・修了した方、または 2018 年 2 月末までに日体協指導員資格 (C 級コー チ) の免除申請を行い、承認された方

#### ◆新規登録(2015~2017年度に講習会を受講・修了した方で登録手続きが済んでいない方)

(例 4)前年度に講習会を受講・修了した方で、旧システムでメンバーIDをお持ちの方(受講資格等で登録していた方)

(例 5)前年度に講習会を受講・修了した方で、旧システムでメンバーIDを持っていないが、<u>チーム責任者として登録があり、</u> メンバーIDとパスワードの通知を受けた方

※JBA 公認 E-1 級・E-2 級コーチは更新手続きの必要はありません。

# ■ 手続き期間

| 以下の期間内に登録申請と登録料のお支払いを行ってください。 |                                                 |  |  |
|-------------------------------|-------------------------------------------------|--|--|
| 登録区分                          | 登録期間                                            |  |  |
| ◆更新(継続)登録                     | 2018/3/14(水)10:00~2018/5/31(木)23:59             |  |  |
|                               | ※上記(例 2)に該当する場合は 2018/4/16(月)~2018/5/31(木)23:59 |  |  |
| ◆新規登録                         | 2018/3/14(水)10:00~2018/5/31(木)23:59             |  |  |

※承認に時間がかかる場合がありますので、締切日の1週間前までには Web 上での登録申請を行ってください。

# ■登録料

| ライセンス           | 登録料/1年   | 初回事務手数料 | 備考                  |
|-----------------|----------|---------|---------------------|
| JBA 公認 S 級コーチ   | 10,000 円 | _       | 本来の登録料 12,500 円(*1) |
| JBA 公認 S(F)級コーチ | 12,500 円 | _       |                     |
| ЈВА 公認 А 級コーチ   | 3,500 円  | _       | 本来の登録料 7,000 円(*1)  |
| JBA 公認 A(F)級コーチ | 6,000円   | _       |                     |
| JBA 公認 B 級コーチ   | 2,500 円  | _       | 本来の登録料 5,000 円(*1)  |
| JBA 公認 B(F)級コーチ | 5,000円   | _       |                     |
| JBA 公認 C 級コーチ   | 1,500 円  | _       | 本来の登録料 4,000 円(*1)  |
| JBA 公認 D 級コーチ   | 3,000 円  | _       |                     |
| JBA 公認 E-1 級コーチ | _        | 1,000 円 | *2                  |
| JBA 公認 E-2 級コーチ | _        | 1,000 円 | *2                  |

(\*1) 2017年度までに別途日本体育協会の基本登録料の支払いを行っていることから減免措置があります。

(\*2) E-1 級・E-2 級は登録更新がないため、初回事務手数料のみ発生します。

# TeamJBA コーチ登録手続きガイド

# ■手続き方法

(1) 事前準備

・インターネット接続ができるパソコン、タブレット、スマートフォン

・メンバーID、パスワード (これまでお使いいただいていたメンバーIDとパスワードがそのまま利用できます。)

・顔写真データ

※本人確認に適した無帽、正面、無背景で概ね6ヶ月以内に撮影された写真データをご用意ください。

(スナップ写真、証明写真をスマートフォン等のカメラで撮影したものはご遠慮ください。)

※登録された写真は登録証に印刷されます。

※不適切な写真が登録されていた場合には登録証の発行ができません。

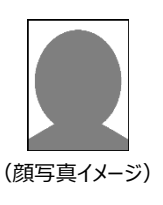

(2) 手続きの流れ

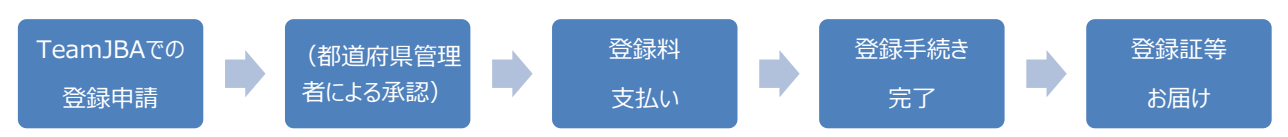

# (3) 手順

概要説明となります。システムの操作方法の詳細は TeamJBA 上から「システム操作マニュアル(新システム移行)」を ダウンロードしてご確認ください。(該当ページ「4-3.コーチの更新登録手続き」)

## ①TeamJBA にアクセスし、メンバーID、パスワードを入力してログイン

**ログイン画面 URL: <u>https://teamjba.jp/jba/armz001p01.init</u> (2018年3月14日10時公開)** 

※新システムでもこれまでのメンバーID、パスワードをそのままご利用いただくことが可能です。

(2018年2月28日時点の旧システムのデータが新システムに移行されています。)

※旧システムでチーム責任者として登録があり、システム移行によりメンバーIDとパスワードが自動採番されている場合には、

そのメンバーID は利用せずに、従来持っていたメンバーID を使ってログインしてください。

※システムリニューアルに伴い、URL が変更されています。

# ②メンバーID 統合(メンバーID を複数持っている場合のみ)

・サイドメニュー「プロフィール」→「プロフィール詳細」→「ID 統合」をクリックし、複数発行されているメンバーID の統合を行って ください。

※旧システムで審判、コーチなどで複数のメンバーID を持っていた方、また、旧システムでチーム責任者として登録があり、 今回の新システム移行に伴って、メンバーID が自動採番された方が対象です。

※ログインで利用したメンバーID に統合されます。

# ③プロフィール更新

・サイドメニュー「プロフィール」→「プロフィール詳細」→「編集」をクリックし、住所等の確認・変更、顔写真の更新を行ってくだ さい。

※登録証の送付先となりますので、連絡先情報は勤務先名・部署名、建物名・部屋番号まで正確に入力してください。 (入力に不備があった場合、再発送は有料となります。)

## ④ライセンス登録申請

・「プロフィール詳細」→「コーチライセンス特別申請」をクリックし、必要事項を入力してください。

| 項目                   | 補足                                           |  |  |
|----------------------|----------------------------------------------|--|--|
| 所属都道府県               | 更新(継続)の場合、 <u>前年度所属していた都道府県</u> を選択してください。   |  |  |
|                      | 新規の場合、 <u>講習会を受講した都道府県</u> を選択してください。        |  |  |
|                      | ※上記以外の都道府県を選択した場合、申請の承認ができません。               |  |  |
|                      | ※所属する(主に活動している)都道府県に変更がある場合は、登録手続き後に所属都      |  |  |
|                      | 道府県の変更を行ってください。                              |  |  |
| 所属市区町村・エリア           | 所属する(主に活動している)所属市区町村・エリアを選択してください。           |  |  |
|                      | ※都道府県によっては設定がない場合もあります。                      |  |  |
| 主な指導対象年代             | 主に指導している対象年代(U12・U15・U18・一般)を選択してください。       |  |  |
| 日体協指導者資格の有無          | S 級・A 級・B 級・C 級コーチで申請する場合、「あり」を選択してください。     |  |  |
| 日本体育協会指導者資格名         | S 級・A 級・B 級・C 級コーチで申請する場合、日体協公認資格名を入力してください。 |  |  |
| 日本体育協会               | 7 桁の日体協指導者登録番号を入力してください。                     |  |  |
| 指導者登録番号              | 昨年 6 月以降に日体協指導員資格の免除免除申請を行っていて日体協指導者登録番      |  |  |
|                      | 号が不明の場合は、「9999999」を入力してください。                 |  |  |
| コーチライセンス             | 前年度のライセンス情報が表示されています。                        |  |  |
|                      | 昇格対象者は対象のライセンスを選択し直してください。                   |  |  |
|                      | 新規取得の場合は、受講・修了したライセンスを選択してください。              |  |  |
| コーチ募集団体への            | コーチ募集団体に対する、JBA からのコーチライセンス取得者の情報公開の可否を入力して  |  |  |
| 情報開示可否               | ください。                                        |  |  |
|                      | 「公開可」とした場合、コーチ募集団体からご本人宛に連絡が行く場合があります。       |  |  |
| 配送先住所                | 現住所以外を配送先に指定する場合は「その他住所」にチェックを入れて入力してください。   |  |  |
| 学校または勤務先(現在)         | 高校、大学、専門学校の在学生は学校名、都道府県名を必ず入力してください。         |  |  |
| 学校または勤務先住所(都道府県)(現在) |                                              |  |  |

#### ⑤支払い方法確認

・支払方法(クレジット、コンビニ、ゆうちょ)を選択し、加入規約にチェックしてください。

#### ⑥承認結果の確認、登録料支払い

・申請後所属都道府県協会管理者による承認がおりるとメールで通知されます。(1 週間程度かかる場合があります。) ・受信したメールの URL をクリックし、支払い手続きを行ってください。(コンビニ、ゆうちょでのお支払いは手続き後 1 週間に 行ってください。)

・支払時にはシステム利用料(税込 268 円)が必要になります。

### ⑦PDF 登録証の発行

・サイドメニュー「証明書出力」をクリックし、PDF 登録証を出力してください。 (D級以上のコーチにはカードの発送がありますが、お届けにはお時間がかかりますので、カードがお手元に届くまではPDF登 録証をライセンスの証明としてご利用ください。)

# TeamJBA コーチ登録手続きガイド

## ■補足

・登録後の資格有効期限は 2019 年 3 月 31 日となります。
 ただし、E-1 級・E-2 級は永年資格となります。

・D 級以上は毎年度更新手続きが必要となります。また、更新にあたってはリフレッシュポイントが必要になります。 詳しくは JBA 公式ホームページでご確認ください。

・コーチライセンス(A 級・B 級・C 級)の登録・管理窓口の一本化に伴い、2018 年度以降、日本体育協会への登録手続き は不要になります。(ただし、他競技資格をお持ちの場合は、今後も日本体育協会への手続きが必要となります。) なお、JBA および日体協のライセンス情報を照合し、ライセンスが正しく登録されていないことが発覚した場合には、JBA コーチライ センスの訂正(昇格、降格)をさせていただきます。

登録・管理窓口の一本化に伴う変更点の詳細はJBA公式ホームページ「コーチライセンス(A級・B級・C級)の登録・管理窓口の一本化に伴う変更点について」よりご確認ください。

・コーチ、審判の両方のライセンスをお持ちの場合は、それぞれで手続きが必要です。

・ライセンスの更新をしない場合(返上する場合)は、TeamJBA ログイン後、プロフィール詳細より「返上」をクリックして返上申 請を行ってください。なお、一度返上を行った場合、コーチライセンスの復活申請(再登録)は認められませんのでご注意くださ い。

・旧システムは 2018 年 3 月末でクローズします。3 月中は情報の閲覧のみ可能です。(旧システムのデータを変更しても新シス テムには反映されません。)

・各種発行物に関する詳細は別紙「審判・コーチ登録者への各種発行物について(2018 年度版)」をご確認ください。

・システムリニューアルに伴う変更点は JBA 公式ホームページよりご確認ください。

・システムの操作でご不明な点は TeamJBA ヘルプデスクへお問合せください。
TEL:03-3570-6177 (3~6月:平日10:00~13:00/14:00~17:00)
メール: TeamJBA の問合せフォームをご利用ください。